ここでは Mac OS X Lionに標準で添付する電子メールソフト「Mail」(5.0)の設定を行います。

1. メールアカウントを最初に作成する場合、「Mail」を起動すると、「ようこそMailへ」画面が開きます。 画面が開かない場合は、「メールアカウントの追加」を参照し、画面を表示させてください。

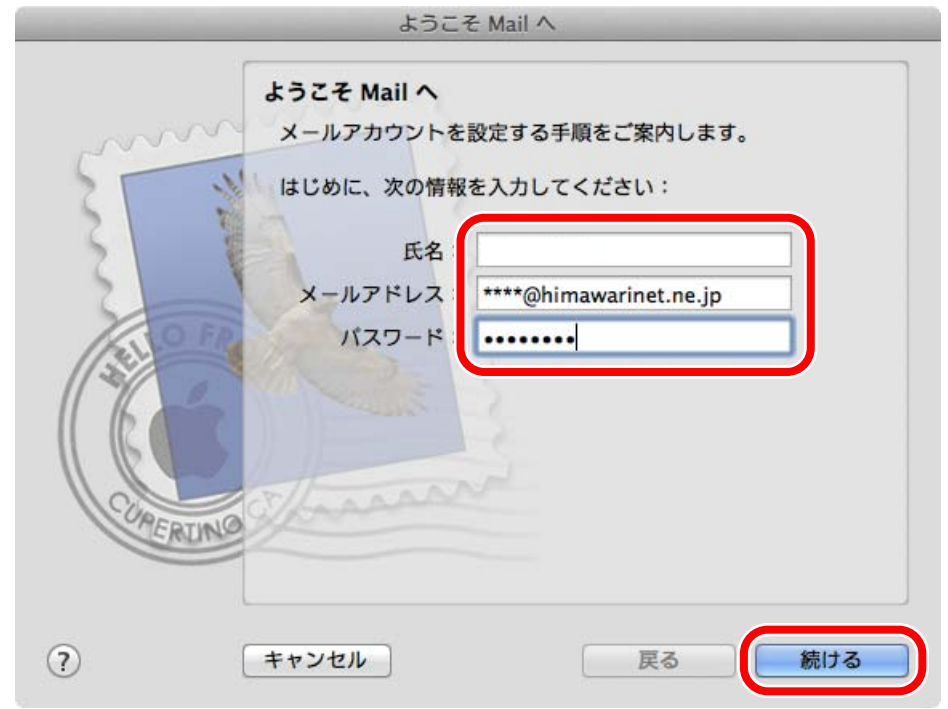

「氏名」にはお好きな文字を入力します。入力された文字が、お客様のメール送信先に通知されます。 「メールアドレス」には「登録内容のお知らせ」に記載されたお客様のメールアドレスを入力します。 「パスワード」には「登録内容のお知らせ」に記載されたパスワードを入力します。(●で表示されます)

入力した内容を確認し、「続ける」ボタンをクリックします。

2.「受信用メールサーバ」画面が表示されます。

| 文信用人    | ペールサーバ    |                        |
|---------|-----------|------------------------|
| mon     | アカウントの種類  | ● POP \$               |
| 1116    | 説明:       | (オプション)                |
|         | 受信用メールサーバ | mail.himawarinet.ne.jp |
|         | ユーザ名:     | ****                   |
| ALC RO  | パスワード     | •••••                  |
|         |           |                        |
| CRIMS . |           |                        |

「アカウントの種類」の項目から「POP」を選択します。

「受信用メールサーバ」には「mail.himawarinet.ne.jp」を入力します。

「ユーザ名」には、前画面で入力したお客様のアカウント(メールアドレスの@より前の文字)が 入力されていることを確認してください。入力されていない場合は、「登録内容のお知らせ」に記載された アカウントを入力します。 「パスワード」に何も入力されていない場合は、「登録内容のお知らせ」に記載されたパスワードを

「パスワード」に何も入力されていない場合は、「登録内容のお知らせ」に記載されたパスワードを 入力します。(●で表示されます。)

入力した内容を確認し、「続ける」ボタンをクリックします。

3. 「受信メールのセキュリティ」画面が表示されます。

|           | ようこそ Mail へ                                   |
|-----------|-----------------------------------------------|
|           | 受信メールのセキュリティ<br>SSL (Secure Sockets Layer)を使用 |
| CORE RUNC | 認証: パスワード ()                                  |
| ?         | キャンセル 戻る 続ける                                  |

「SSL (Secure Sockets Layer)を使用」にチェックされていないことを確認します。 認証を「パスワード」に切り替え、「続ける」ボタンをクリックします。

4.「送信用メールサーバ」画面が表示されます。

|        | 送信用メールサーバ                           |
|--------|-------------------------------------|
|        | 送信用メールサーバ<br>Mail.himawarinet.ne.jp |
| 3      | □ 認証を使用                             |
| O F    | ユーザ名:                               |
| 200    | パスワード:                              |
| R      |                                     |
| 0      | Stansand                            |
| CHERIN |                                     |
|        |                                     |
|        |                                     |

「送信用メールサーバ」には「mail.himawarinet.ne.jp」を入力します。 「このサーバのみを使用」にチェックします。

入力した内容を確認し、「続ける」ボタンをクリックします。

5. 「送信メールのセキュリティ」画面が表示されます。

|        | ようこそ Mail へ                      |          |
|--------|----------------------------------|----------|
|        | 送信メールのセキュリティ                     |          |
| 1 more | □ SSL (Secure Sockets Layer) を使用 |          |
| 25     | 認証: なし                           | \$       |
| 3      |                                  |          |
| 2      |                                  |          |
| Kilo   |                                  |          |
| 110    |                                  |          |
|        |                                  |          |
|        | Theasann                         |          |
| PERI   | NO                               |          |
|        |                                  |          |
|        |                                  | 結ける      |
| 0      |                                  | 10/11/20 |

「SSL(Secure Sockets Layer)を使用」にチェックされていないことを確認します。 「続ける」ボタンをクリックします。

6.「アカウントの概要」画面が表示されます。

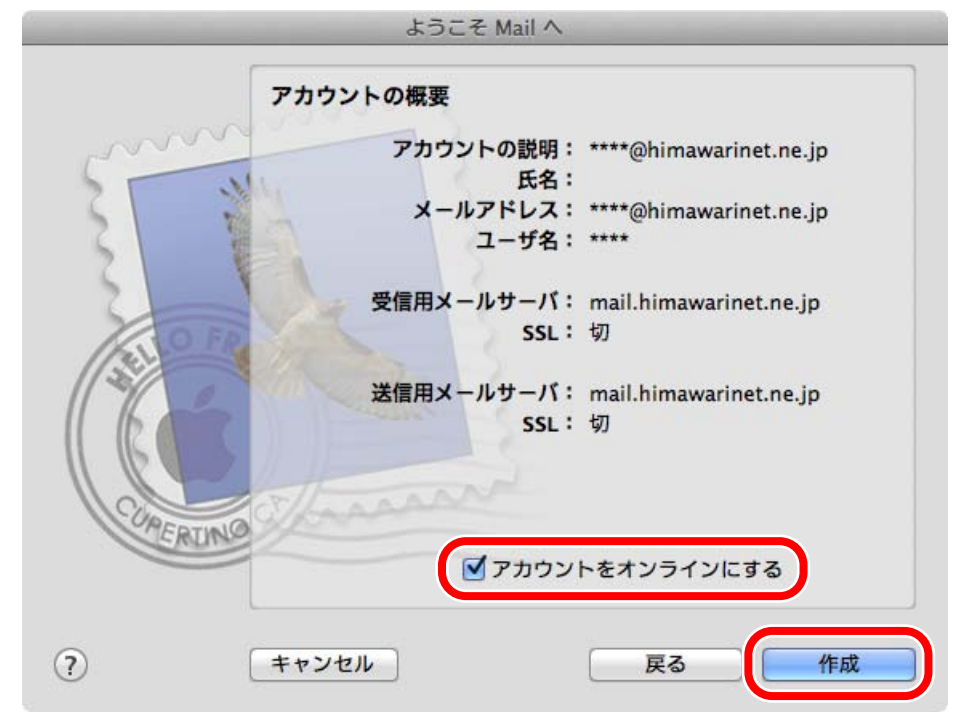

アカウントの概要に間違いがないことを確認してください。 「アカウントをオンラインにする」にチェックします。

「作成」ボタンをクリックします。

## メールアカウントの追加

1. メールアカウントを追加する場合は、「Mail」のプルダウンメニューから「環境設定...」を選択します。

| ( | Mail  | ファイル  | 編集  | 表示    | メールポック      | ウス |
|---|-------|-------|-----|-------|-------------|----|
|   | Mai   | について  |     |       |             |    |
|   | 環境    | 設定    |     |       | ж,          |    |
|   | IVIAI | W71-1 | 192 | て 区 同 | e. C        |    |
| - | サー    | ビス    |     |       | •           |    |
| 1 | Mail  | を隠す   |     |       | жн          | 1  |
|   | ほか    | を隠す   |     |       | <b>∠</b> ≋Η |    |
|   | すべ    | てを表示  |     |       |             |    |
|   | Mail  | を終了   |     |       | жQ          |    |
|   | -     |       |     |       |             |    |

2. アカウント(@)をクリックし、「アカウントの作成」(+ボタン)をクリックします。

| 0 0                      | アカウント            |                       |
|--------------------------|------------------|-----------------------|
| した<br>一般<br>アカウント<br>RSS | 送惑メール フォントとカラー   | 表示 作成 署名 ルール          |
| アカウント                    | アカウント情報 メ        | ールボックスの特性   詳細        |
|                          | アカウントの種類:        | POP                   |
|                          | 説明:              | 仕事用、個人用               |
|                          | メールアドレス:         | hiro_sato@example.com |
|                          | 氏名:              | 氏名                    |
|                          | 受信用メールサーパ:       | mail.example.com      |
|                          | ユーザ名:            | hiro_sato             |
|                          | パスワード:           |                       |
|                          | 送信用メールサーパ(SMTP): | (#L ÷)                |
|                          |                  | ☑ このサーバのみを使用          |
|                          |                  |                       |
|                          |                  |                       |
|                          |                  |                       |
|                          |                  |                       |
|                          |                  | U                     |

「ようこそMailへ」画面が開きます。「mailの設定」の手順に従い、メールアカウントを 登録してください。